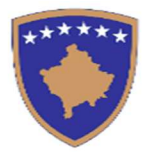

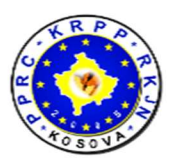

# Manual përdorimi

për

### **Operatorë Ekonomik**

## Vlerësimi i Performancës së Kontraktorëve

maj, 2020

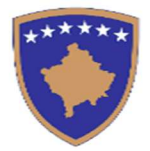

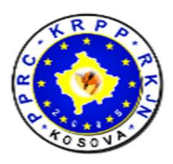

# Përmbajtja

| 1. Hyrje                                     | 3 |
|----------------------------------------------|---|
| 2. Informatat e përgjithshme për Modulin CPE | 4 |
| 3. Operatori Ekonomik                        | 5 |

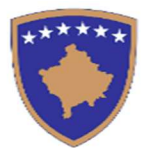

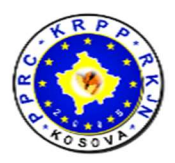

### 1. Hyrje

Moduli për vlerësimin e përformancës së kontraktorëve (eng. Contractor Performance Evaluation - CPE) është i zhvilluar në platformën ueb dhe për qëllim kryesor ka vlerësimin e përformancës së kontraktorëve për kontratat e realizuara dhe ato që janë në realizim.

Moduli është i integruar në sistemin e-Prokurimi dhe është i qasshëm nga ky sistem.

Qasja në këtë modul është e mundshme vetëm për shfrytëzuesit që kanë të drejta përdorimi në këtë modul. Të drejtat e qasjes në CPE caktohen nga administratorët e sistemit të e-Prokurimit.

Vlerësimi i përformancës së një kontrate realizohet në disa faza:

- 1. Vlerësimin fillestar të përformancës së një kontrate e realizon menaxheri i asaj kontrate nga AK.
- 2. Rishikimi i vlerësimit realizohet nga zyrtari i prokurimit të AK, apo ndonjë zyrtarë tjetër
- 3. Njoftimi i OE mbi vlerësimin e kontratës realizohet nga zyrtari në pikën 2
- 4. OE e ka mundësinë që ta apeloj këtë vlerësim në afat kohor të paracaktuar (p.sh. prej 40 ditë pas pranimit të vlerësimit), apo ta pranoj vlerësimin. Nëse OE nuk reagon në afatin e paracaktuar, atëherë sistemi automatikisht e dërgon këtë vlerësim si të aprovuar.

Vlerësimi i përformancës së kontraktorëve sipas kontratave realizohet sipas kritereve vijuese:

- Kontratat të cilat e kanë afatin e implementimit më të shkurtë se një vit kalendarik, do të vlerësohen kur ato të përfundohen
- Kontratat të cilat ndërpriten, vlerësohen me rastin e ndërprerjes
- Kontratat të cilat realizohen para afatit, gjithashtu vlerësohen ne momentin e përfundimit të kontratës.
- Kontratat të cilat e kanë afatin e implementimit më të gjatë se një vit kalendarik, do të vlerësohen çdo 365 ditë. Pra një kontratë mund të vlerësohet më shumë se një herë nëse afati i realizimit është më shumë se një vit.

OE në llogarinë e tij në këtë sistem do ti paraqiten të gjitha vlerësimet e kontratave të vlerësuara, si pjesëmarrës individual në kontratë apo si grup i operatorëve ekonomik.

Në rastin e grupit të operatorëve ekonomik për një kontratë, të drejtë apelimi për vlerësimin e përformancës ka udhëheqësi i grupit të operatorëve ekonomik. Në këtë rast, vlerësimi i përformancës është i njëjtë për të gjithë anëtarët e grupit ekonomik.

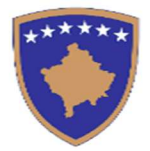

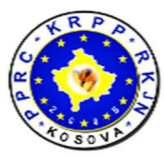

AK do të kenë mundësinë që të shohin vlerësimet e përformancave të kontratave për OE të cilët kanë aplikuar në një procedurë tenderike, në këtë mënyrë mund të shohin përformancat bë punët e ngjashme.

Në këtë pjesë të dokumentit do të paraqiten vetëm aktivitetet që kanë të bëjnë me zyrtarët e Operatorëve ekonomik. Pjesët që janë të ndërlidhura me aktivitetet që duhet ti realizojnë Administratorët e sistemit të e-Prokurimit dhe stafi i Autoriteti Kontraktues, janë paraqitur në dokumente tjera.

Në vijim janë shpjeguar pjesët kryesore të modulit për pjesën e operatorëve ekonomik dhe mënyrën e përdorimit të tij. Aktivitete e paraqitura në vijim mund ti realizojnë shfrytëzuesit me të drejta të caktuara që iu takojnë operatorëve ekonomik në kuadër të sistemit të e-Prokurimit.

#### 2. Informatat e përgjithshme për Modulin CPE

Moduli është i ndërtuar në 3 gjuhët zyrtare:

- Shqip
- Anglisht
- Serbisht

Në foton më poshtë është paraqitur një tabelë, ku bëhet përshkrimi i disa butonave të cilët përdoren shpesh në modul.

| Butonat         | Përshkrimi                                                                                       |
|-----------------|--------------------------------------------------------------------------------------------------|
|                 | Përmes këtij butoni hapet forma ku shtohen të dhëna të reja<br>ne sistem                         |
| Ruaj            | Pasi të plotësohen të dhënat e formës së re, përmes këtij<br>butoni të dhënat shtohen në sistem  |
| 🖋 Modifiko      | Përmes këtij butoni hapet forma për modifikimin e të dhënave<br>ekzistuese të aplikacionit       |
| Ruaj Ndryshimet | Ky buton shërben për ti ruajtur të dhënat që dëshirojmë ti<br>ndryshojmë                         |
| 👕 Fshij         | Përmes këtij butoni kemi mundësi ti fshijmë të dhënat nga<br>sistemi                             |
| DF 🔀 Excel      | Përmes këtyre butonave mundësohet eksportimi i listave në formatin PDF dhe Excel, respektivisht. |

Figura 1: Sqarimet për butonat kryesor të aplikacionit

Përgaditja e këtij manuali është mbështetur dhe mundësuar nga USAID Komuna Transparente, Efektive dhe Llogaridhënëse. Qëndrimet e autorit të shprehura ne këtë dokument nuk përfaqësojnë medoemos pikëpamjet e Agjencisë së Shteteve të Bashkuara për Zhvillim Ndërkombëtar (USAID), apo Qeverisë së Shteteve të Bashkuara

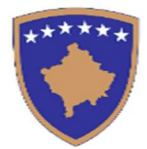

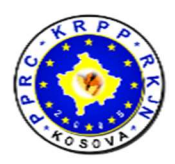

#### 3. Operatori Ekonomik

Shfrytëzuesit nga Operatori ekonomik mund ti shohin të gjitha kontratat e vlerësuara që i takojnë atij operatori. Më poshtë është paraqitur lista që është e ngjashme me listën e kontratave tek vlerësimi .

|                 |                                                   |                                                        | LKOHOIIIK                 |                            |                                   |                           |           | • 1-               | 10 ditë               | 😑 11-20 dit          | ë     | 🔴 mbi .  | 21 dit |
|-----------------|---------------------------------------------------|--------------------------------------------------------|---------------------------|----------------------------|-----------------------------------|---------------------------|-----------|--------------------|-----------------------|----------------------|-------|----------|--------|
| PDF 🔡 Excel Per | cel Performancat e kaluara té Operatorit Ekonomik |                                                        |                           |                            |                                   | Search                    | )         |                    |                       |                      |       |          |        |
|                 | Numri i Kontrates                                 | Emërtimi i kontratës                                   | Autoriteti<br>kontraktues | Tipi i kontrates           | Pala<br>kontraktuese              | Nr. Prokurimit            | Vlera €   | Data e<br>fillimit | Data e<br>Perfundimit | Perf.<br>Indicator   | Ditet | Statusi  |        |
| Proceso         | bc123456-18-76-1-2<br>1/C40                       | <ul> <li>postupak za<br/>poništit15.03.2018</li> </ul> | Contracting<br>Authority  | Ugovor s<br>narudžbenicama | Economic<br>Operator              | bc123456-18-76-<br>1-2-1  | 55.000,00 |                    |                       | 72.00%               | 3     | Pranoj   | 0      |
| Proceso         | bc123456-16-672-1-<br>4-7/C41                     | minimal 22-12-2016                                     | Contracting<br>Authority  | Ugovor s<br>narudžbenicama | Economic<br>Op <del>e</del> rator | bc123456-16-672-<br>1-4-7 | 450,00    |                    |                       | 55 <mark>.00%</mark> | 0     | Aprovuar | 0      |

Figura 2: Lista e vlerësimeve të performancës të Operatorit Ekonomik

Operatori ekonomik ka mundësi ta shoh një tabelë me disa statistika për përformancat e kaluara të tij

duke klikuar në butonin <sup>Përformancat e kaluara të Operatorit Ekonomik</sup> dhe hapet forma si në foton e mëposhtme

| Operatori Ekonomik :                 | OE BPN :                        | Nota e Performancës së kaluar:   |
|--------------------------------------|---------------------------------|----------------------------------|
| Economic Operator                    |                                 |                                  |
| ۱r i kontratave aktive në vlerësim : | Kontrata me vlerën më të ulët : | Kontrata me vlerën më të lartë : |
| 2                                    | 0,00                            | 0,00                             |
| √r. i kontratave të vlerësuara :     | Rezultati më i ulët :           | Rezultati më e lartë :           |
| )                                    |                                 |                                  |

#### Figura 3: Performancat e kaluara të Operatorit Ekonomik

Këtu shfaqen disa statistika si : Nota e përformances së kaluar, Kontrata me vlerën më të ulët, Kontrata me vlerën më të lartë, Rezultati më i ulët, Rezultati më i lartë, etj.

Përgaditja e këtij manuali është mbështetur dhe mundësuar nga USAID Komuna Transparente, Efektive dhe Llogaridhënëse. Qëndrimet e autorit të shprehura ne këtë dokument nuk përfaqësojnë medoemos pikëpamjet e Agjencisë së Shteteve të Bashkuara për Zhvillim Ndërkombëtar (USAID), apo Qeverisë së Shteteve të Bashkuara

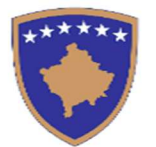

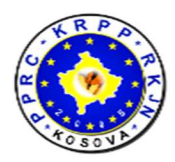

Përmes butonit 🔍 mund ti shohim detajet e vlerësimit

Përmes butonit 🔳 mund te shohim procesin e punës të një vlerësimi të kontratës

Nëse OE dëshiron ta proceson vlerësimin e kontratës të bërë nga AK, atëherë duhet shtypur butonin Proceso
dhe hapet forma që është pothuajse e njëjtë me procesimin tek forma e vlerësimit nga ana e AK.

| Data e Procesimit |  | Formatet e lejuara : .docx . | pdf .doc .png .jpg .jpe |
|-------------------|--|------------------------------|-------------------------|
| 27/12/2019        |  | Zgjedh Dokumentin            | Browse                  |
| ërshkrimi         |  |                              |                         |
| rersnikrimi       |  |                              |                         |
| 25                |  |                              |                         |
|                   |  |                              |                         |
|                   |  |                              |                         |
|                   |  |                              |                         |
|                   |  |                              |                         |

Figura 4: Procesimi (Aprovimi) i një vlerësimi të kontratës nga ana e OE

Në rastin tonë operatori ekonomik ka 2 mundësi

- a. Të mos e pranoj rezultatin e vlerësimit të AK dhe të dërgon ankesë te AK duke shtypur butonin ← Ankesë
- b. Ta pranoj rezultatin e vlerësimit të AK duke shtypur butonin → <sup>Pranoj</sup>, me ç 'rast vlerësimi publikohet automatikisht.

Në rast se Operatori ekonomik nuk përgjigjet në afat prej 40 ditësh vlerësimi i kontratës automatikisht bartet në statusin "I pranuar" dhe publikohet në listën e vlerësimeve të kryera.